# Boka tvättstuga

När du klickar på Boka tvättstuga får du upp en vy över dina bokningar. Har du inga kommande bokningar visas endast en historik över tidigare bokningar.

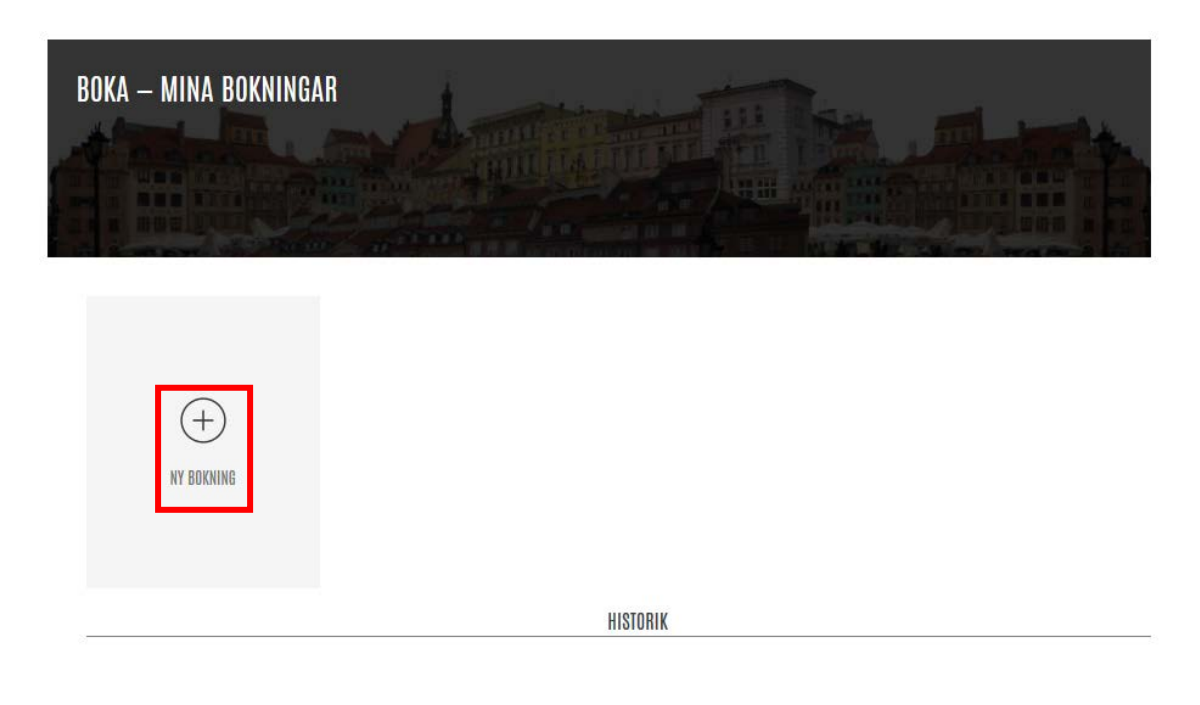

Klicka på plustecknet för att påbörja bokningen.

Du uppmanas nu att välja kategori. Välj tvätt genom att klicka på pilen till höger.

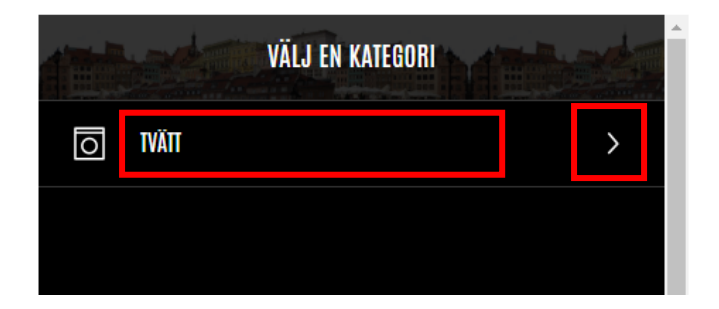

## Boka en tid de närmaste dagarna

Klicka på pilen högst upp.

Vill du få en lista över lediga tvättider i närtid väljer du *Första lediga tid* genom att klicka på den övre pilen. Vill du se alla lediga tider i din tvättstuga klickar du istället på den nedre pilen.

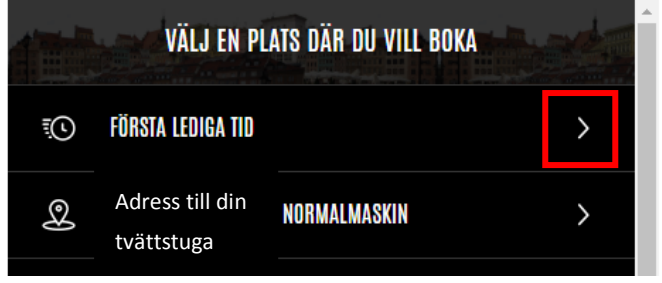

Du får nu upp en lista över de första lediga tider du kan boka. Välj den tid som passar dig genom att klicka på krysset till höger.

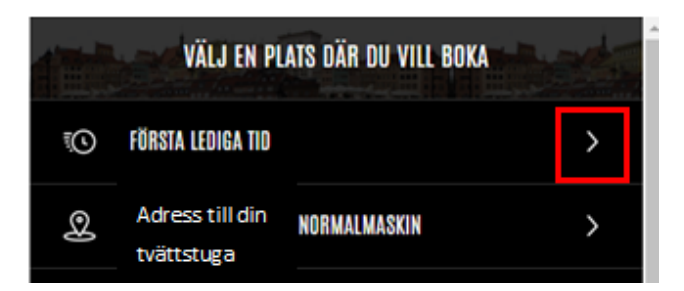

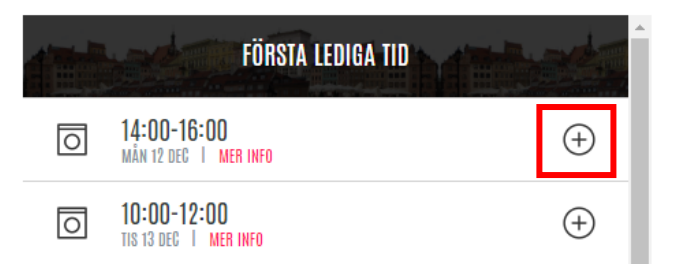

Du får alltid en bekräftelse på att tiden du valt blivit bokad. Klicka på stäng.

**MINA BOKNINGAR** 

INFORMATION

Du kommer nu tillbaka till *Mina bokningar,* där du kan se vilka pass du har bokat in.

- Vill du boka fler tvättider? Klicka på plustecknet uppe till höger.
- Vill du avboka en tvättid? Klicka på minustecknet till höger om tiden du vill avboka.

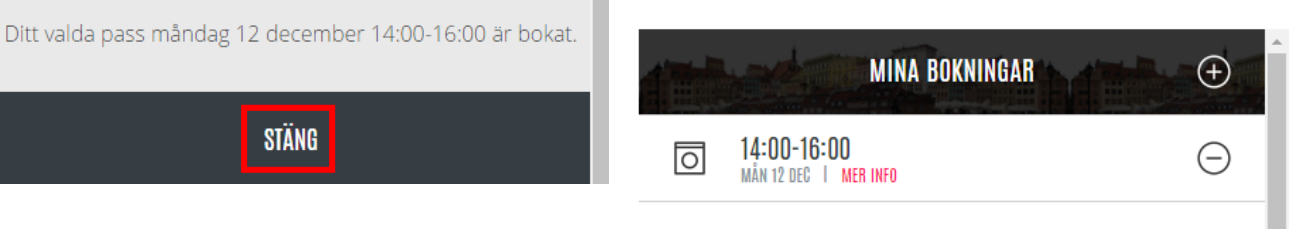

 $(\pm)$ 

## Boka en tid via kalendervy

Klicka på plustecknet för att påbörja bokningen.

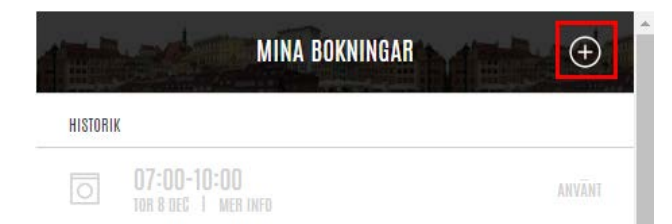

#### Klicka på den nedre pilen till höger.

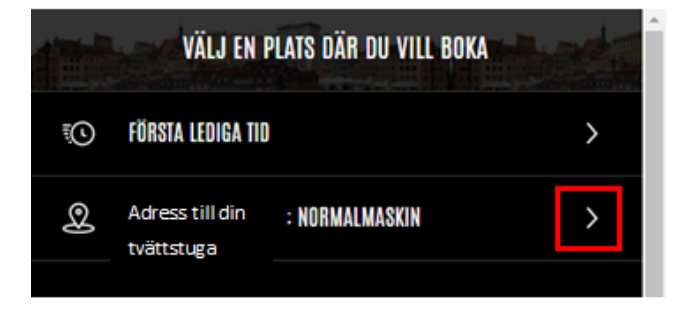

Du uppmanas nu att välja kategori. Välj tvätt genom att klicka på pilen till höger.

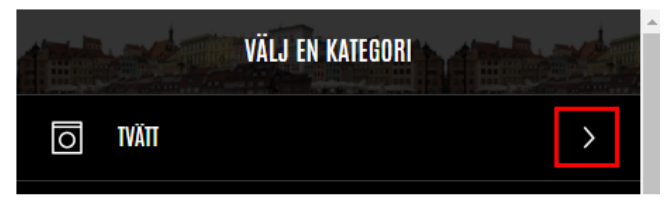

Du får nu upp en översikt över tillgängliga tvättider, se nästa sida.

- Är stapeln helt eller delvis grön finns det tillgängliga tider.
- Grå färg visar att det är fullbokat under hela eller delar av dagen.

#### Exempel:

På bilden nedan finns det inga lediga tider att boka den 11 december. Den 18 december finns det lediga tider under förmiddagen och den 23 december finns det lediga tider hela dagen. För att boka en tid klickar du på en stapel som är helt eller delvis grön.

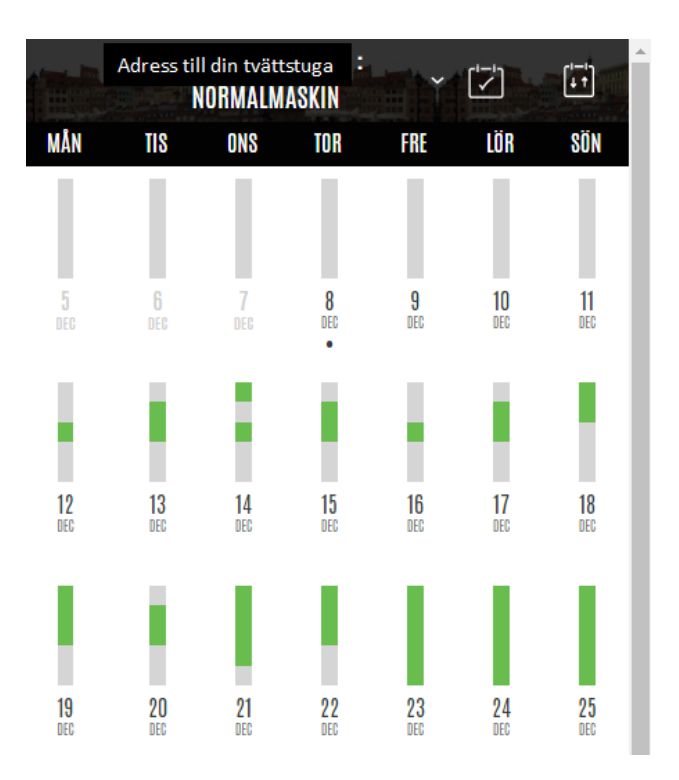

Du får nu upp en lista över tillgängliga tider. Boka den tid som passar dig genom att klicka på plustecknet till höger om önskad tid.

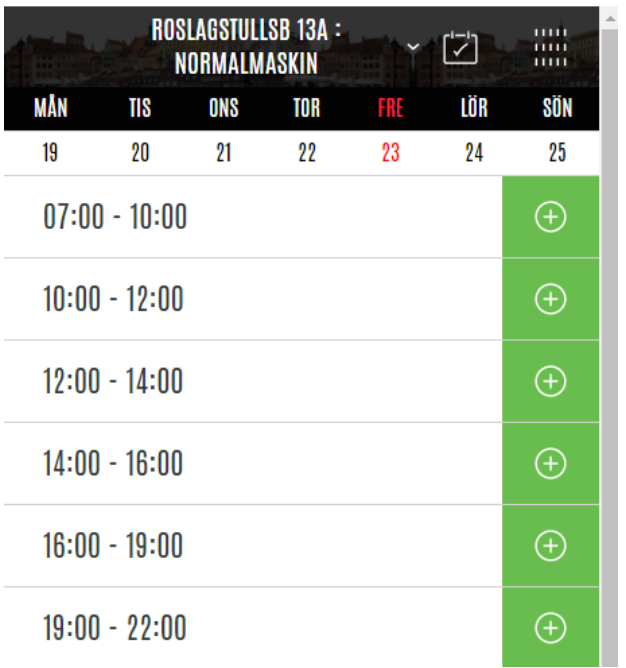

Du får alltid en bekräftelse på att tiden du valt blivit bokad. Klicka på stäng.

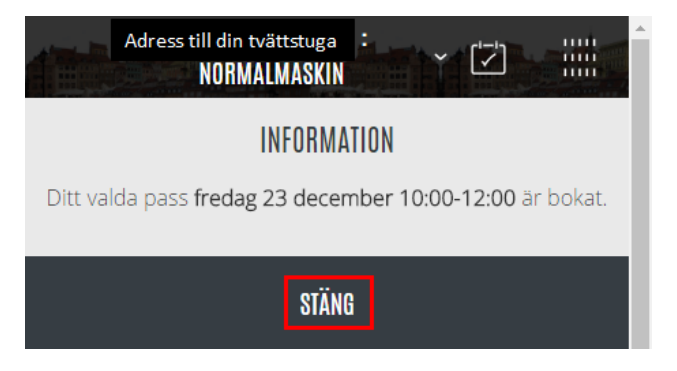

Du kan boka en tid längre fram genom att klicka på symbolen med pilarna och välja månad. Du är nu kvar på sidan med tillgängliga tider för det datum du har valt.

Vill du boka tid ett annat datum? Klicka på stapelsymbolen uppe till höger.

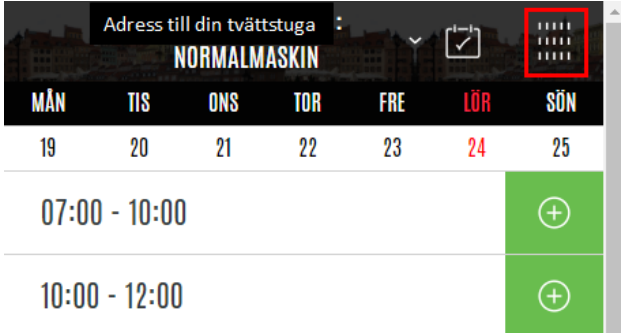

Du kan också skrolla ned och använda dig av framåt- och bakåtpilarna för att navigera i bokningskalendern.

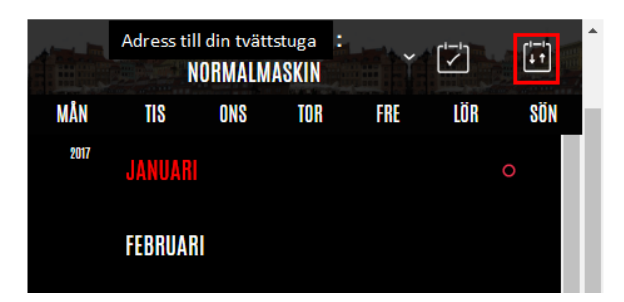

Du kan när du vill komma till Mina bokningar genom att klicka på symbolen med en bock i.

|     | Adress ti | ll din tvätt<br>NORMALM | stuga<br>ASKIN |     |     |     | 1 |
|-----|-----------|-------------------------|----------------|-----|-----|-----|---|
| MÅN | TIS       | ONS                     | TOR            | FRE | LÖR | SÖN |   |

### Avboka en tvättid

Behöver du avboka en tvättid klickar du på minustecknet efter aktuell tid.

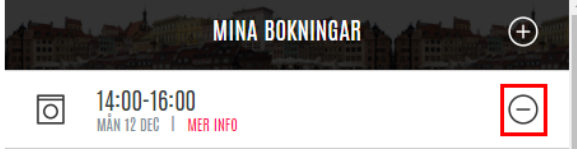

Du får alltid en bekräftelse på att tiden blivit avbokad. Klicka på stäng.

» .

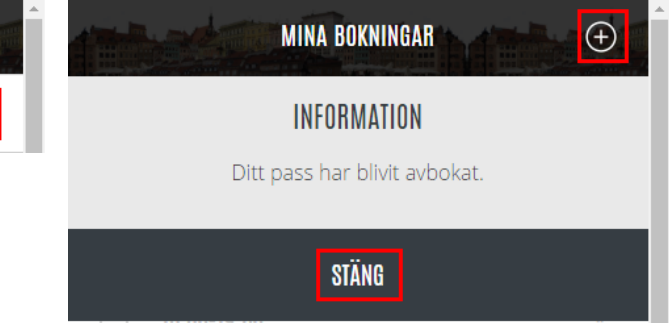